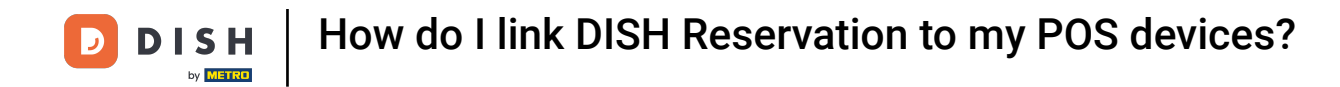

• Welcome to DISH POS dashboard. In this tutorial, we will show you how to link DISH Reservation to your POS. First, go to General.

| DISH POS v3.65.0                                     | (V) Demo EN Video 0                             |              | 😚 Dish Support                                     | 🕠 Update is available                              | Demo DISH POS 🗸                               |
|------------------------------------------------------|-------------------------------------------------|--------------|----------------------------------------------------|----------------------------------------------------|-----------------------------------------------|
| <ul> <li>Minimise menu</li> <li>Dashboard</li> </ul> | Dashboard                                       |              |                                                    | •                                                  | Show amounts including VAT                    |
| S Products ✓ √ Finance ✓                             | Today's turnover data                           |              |                                                    |                                                    |                                               |
| තී General 🗸                                         | Turnover                                        | Transactions | Average spen                                       | ding                                               | Open orders                                   |
|                                                      | € 0.00                                          | 0            | € 0.0                                              | 0                                                  | € 0.00                                        |
| 📄 Payment 🗸                                          |                                                 | •            | 0 0.0                                              | •                                                  |                                               |
| ៊្ក្ Self-service 🗸                                  |                                                 |              |                                                    |                                                    | Amount<br>O<br>Last update:<br>Today at 15:46 |
|                                                      | Turnover details<br>— This week — Previous week |              |                                                    |                                                    |                                               |
|                                                      | €100                                            |              | TURNOVER TO DATE                                   | TURNOVER TO DATE                                   | TOTAL TURNOVER                                |
|                                                      | €90<br>€80                                      |              | € 0.00                                             | € 0.00                                             | € 0.00                                        |
|                                                      | 670<br>660<br>650<br>640<br>630                 |              | AVERAGE SPENDING TO<br>DATE<br>THIS WEEK<br>€ 0.00 | AVERAGE SPENDING TO<br>DATE<br>LAST WEEK<br>€ 0.00 | average spending<br>last week<br>€ 0.00       |
|                                                      | €20<br>€10<br>€0                                |              | NUMBER OF<br>TRANSACTIONS TO DATE<br>THIS WEEK     | NUMBER OF<br>TRANSACTIONS TO DATE<br>LAST WEEK     | TOTAL TRANSACTIONS<br>LAST WEEK               |

## Afterwards, click on App links.

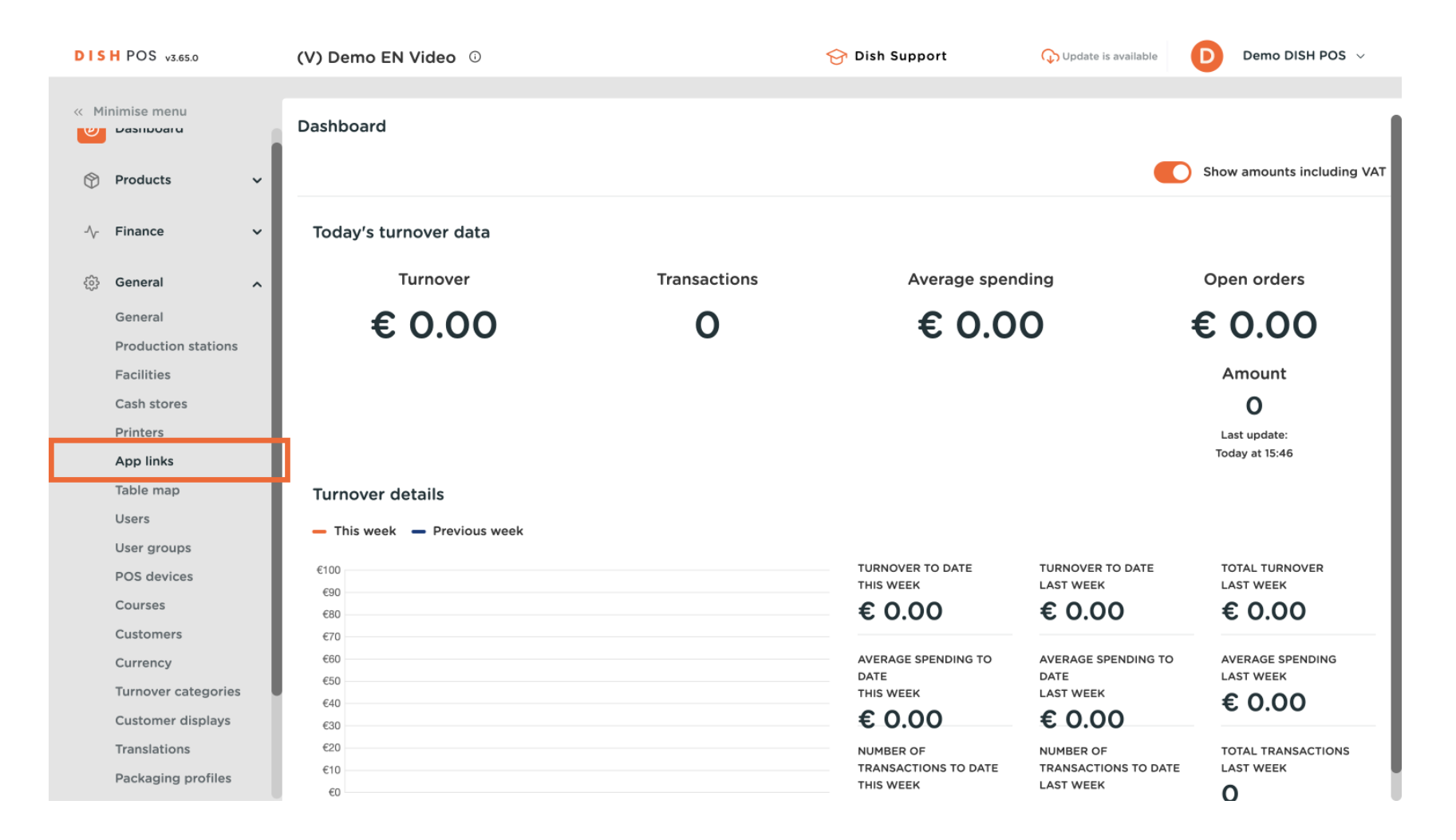

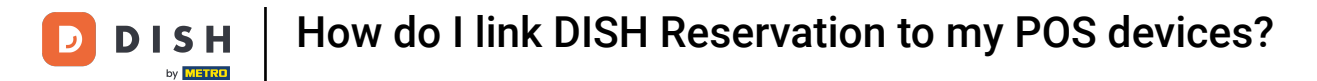

• You are now in the overview of your app links. To create the DISH Reservation app link, click on + Add app link.

| DISH POS v3.65.0                                     |        | (V) Demo EN Video 🕕    | 😚 Dish Suppo | ort Opdate is available Demo DISH POS V |
|------------------------------------------------------|--------|------------------------|--------------|-----------------------------------------|
|                                                      |        |                        |              |                                         |
| Winimise menu الله الله الله الله الله الله الله الل |        | App links (2)          |              |                                         |
| Products                                             | ~      | Q Search               |              | E Show 50 ~ Records + Add app link      |
| $\sim$ Finance                                       | ~      | Name                   |              | URL                                     |
| 🔅 General                                            | ^      | <b>≡</b> 🤌 🛍 baarbaarb |              | https://support.dish.co/                |
| General                                              |        | 🔳 🥜 💼 🛛 booq POS       |              | https://www.booq-pos.com/en             |
| Production sta                                       | ations |                        |              |                                         |
| Facilities                                           |        |                        |              |                                         |
| Cash stores                                          |        |                        |              |                                         |
| Printers                                             |        |                        |              |                                         |
| App links                                            |        |                        |              |                                         |
| Table map                                            |        |                        |              |                                         |
| Users                                                |        |                        |              |                                         |
| User groups                                          |        |                        |              |                                         |
| POS devices                                          |        |                        |              |                                         |
| Courses                                              |        |                        |              |                                         |
| Customers                                            |        |                        |              |                                         |
| Currency                                             |        |                        |              |                                         |
| Turnover cate                                        | gories |                        |              |                                         |
| Customer disp                                        | olays  |                        |              |                                         |
| Translations                                         |        |                        |              |                                         |
| Packaging pro                                        | ofiles |                        | 1            |                                         |

## • You can now insert the name of the link in the respective field, which is DISH Reservation.

| DISH POS v3.65.0             | (V) Demo EN Video 💿 | Add app link | App link 🛞                   |
|------------------------------|---------------------|--------------|------------------------------|
| « Minimise menu<br>vasnovaru | App links (2)       | App link     | ID Name                      |
| 🕎 Products 🗸 🗸               | Q Search            |              | Settings                     |
| -\∕r Finance ✓               | Name                |              | URL*                         |
| 🚱 General 🔨                  | 🗮 🧷 🗄 booq Support  |              |                              |
| General                      | 🔳 🥜 🛍 boog POS      |              |                              |
| Production stations          |                     |              |                              |
| Facilities                   |                     |              |                              |
| Cash stores                  |                     |              |                              |
| Printers                     |                     |              |                              |
| App links                    |                     |              |                              |
| Table map                    |                     |              |                              |
| Users                        |                     |              |                              |
| User groups                  |                     |              |                              |
| POS devices                  |                     |              |                              |
| Courses                      |                     |              |                              |
| Customers                    |                     |              |                              |
| Currency                     |                     |              |                              |
| Turnover categories          |                     |              |                              |
| Customer displays            |                     |              |                              |
| Translations                 |                     |              |                              |
| Packaging profiles           |                     |              | Cancel Save and add new Save |
|                              |                     |              |                              |

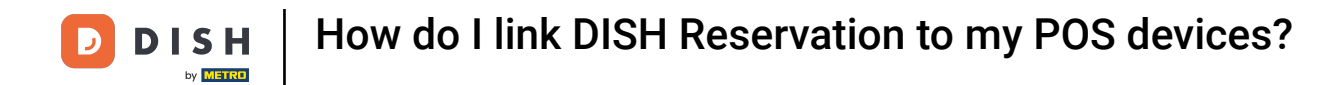

Then enter the following URL: <u>https://reservation.dish.co/https://reservation.dish.co/</u> into the corresponding text field.

| DISHP                                                                                                    | OS v3.65.0           |   | (V) De | mo EN Vic | leo 🛈        | Add app link | App link |               |                | $\otimes$ |
|----------------------------------------------------------------------------------------------------|----------------------|---|--------|-----------|--------------|--------------|----------|---------------|----------------|-----------|
| « Minimi<br>س س                                                                                                 | ise menu<br>shiboara |   | App li | nks (2)   |              | ô App link   | ID       | Name* DI      | SH Reservation |           |
| 💮 Pro                                                                                                    | oducts               | ~ | Q Sea  | arch      |              |              | Settings |               |                | _         |
| -\∕ Fina                                                                                                    | ance                 | ~ |        |           | Name         |              |          |               |                |           |
| وَنَ الْحَالَةُ الْحَالَةُ الْحَالَةُ الْحَالَةُ الْحَالَةُ الْحَالَةُ الْحَالَةُ الْحَالَةُ الْحَالَةُ الْحَال | neral                | ~ | ≡      | 1         | booq Support |              |          |               |                |           |
| Ger                                                                                                    | neral                |   | =      | 1         | booq POS     |              |          |               |                |           |
| Pro                                                                                                    | oduction stations    |   |        |           |              |              |          |               |                |           |
| Fac                                                                                                    | cilities             |   |        |           |              |              |          |               |                |           |
| Cas                                                                                                    | sh stores            |   |        |           |              |              |          |               |                |           |
| Prir                                                                                                    | nters                |   |        |           |              |              |          |               |                |           |
| App                                                                                                    | p links              |   |        |           |              |              |          |               |                |           |
| Tab                                                                                                    | ole map              |   |        |           |              |              |          |               |                |           |
| Use                                                                                                    | ers                  |   |        |           |              |              |          |               |                |           |
| Use                                                                                                    | er groups            |   |        |           |              |              |          |               |                |           |
| PO                                                                                                    | S devices            |   |        |           |              |              |          |               |                |           |
| Cou                                                                                                    | urses                |   |        |           |              |              |          |               |                |           |
| Cus                                                                                                    | stomers              |   |        |           |              |              |          |               |                |           |
| Cur                                                                                                    | rrency               |   |        |           |              |              |          |               |                |           |
| Tur                                                                                                    | nover categories     |   |        |           |              |              |          |               |                |           |
| Cus                                                                                                    | stomer displays      |   |        |           |              |              |          |               |                |           |
| Trai                                                                                                    | inslations           |   |        |           |              |              | Carrad   | Cours and odd |                |           |
| Pac                                                                                                    | ckaging profiles     |   |        |           |              |              | Cancel   | save and add  | new S          | ave       |

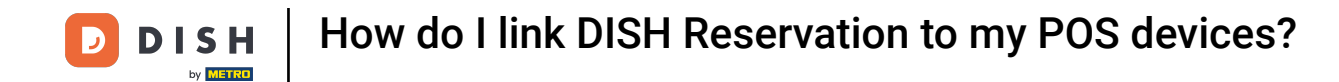

Once you entered all the information, click on Save to apply the changes.

| DIS  | H POS v3.65.0            | (V) Demo EN Video 💿 | Add app link | App link 🛞                        |
|------|--------------------------|---------------------|--------------|-----------------------------------|
| « Mi | nimise menu<br>Dashovaru | App links (2)       | App link     | ID Name* DISH Reservation         |
| ٢    | Products 🗸               | Q Search            |              | Settings                          |
| -∿-  | Finance 🗸                | Name                |              | URL* https://reservation.dish.co/ |
| ¢    | General                  | 🗮 🥖 🛍 booq Support  |              |                                   |
|      | General                  | 🗮 🥜 💼 booq POS      |              |                                   |
|      | Production stations      |                     |              |                                   |
|      | Facilities               |                     |              |                                   |
|      | Cash stores              |                     |              |                                   |
|      | Printers                 |                     |              |                                   |
|      | App links                |                     |              |                                   |
|      | Table map                |                     |              |                                   |
|      | Users                    |                     |              |                                   |
|      | User groups              |                     |              |                                   |
|      | POS devices              |                     |              |                                   |
|      | Courses                  |                     |              |                                   |
|      | Customers                |                     |              |                                   |
|      | Currency                 |                     |              |                                   |
|      | Turnover categories      |                     |              |                                   |
|      | Customer displays        |                     |              |                                   |
|      | Translations             |                     |              |                                   |
|      | Packaging profiles       |                     |              | Cancel Save and add new Save      |

# Now you need to send your changes. To do so, click on General.

| DISH POS v3.65.0                                                                                                    | (V) Demo EN Video 0 | 分 Dish Support ↓ Update is available Demo DISH POS ∨ |
|----------------------------------------------------------------------------------------------------|---------------------|------------------------------------------------------|
| « Minimise menu<br>سوالعام                                                                                                    | App links (3)       |                                                      |
| Products ~                                                                                                    | Q Search            | i Show 50 ≺Records + Add app link                    |
| -√ Finance ✓                                                                                                    | Name                | URL                                                  |
| ତ General ^                                                                                                    |                     | https://support.dish.co/                             |
| General                                                                                                    |                     | https://www.booq-pos.com/en                          |
| Founction stations<br>Facilities<br>Cash stores<br>Printers<br>App links<br>Table map<br>Users<br>User groups<br>POS devices<br>Courses<br>Customers<br>Currency<br>Turnover categories<br>Customer displays | DISH Reservation    | https://reservation.dish.co/                         |
| Packaging profiles                                                                                                    |                     | 1                                                    |

### Finally, click on Send.

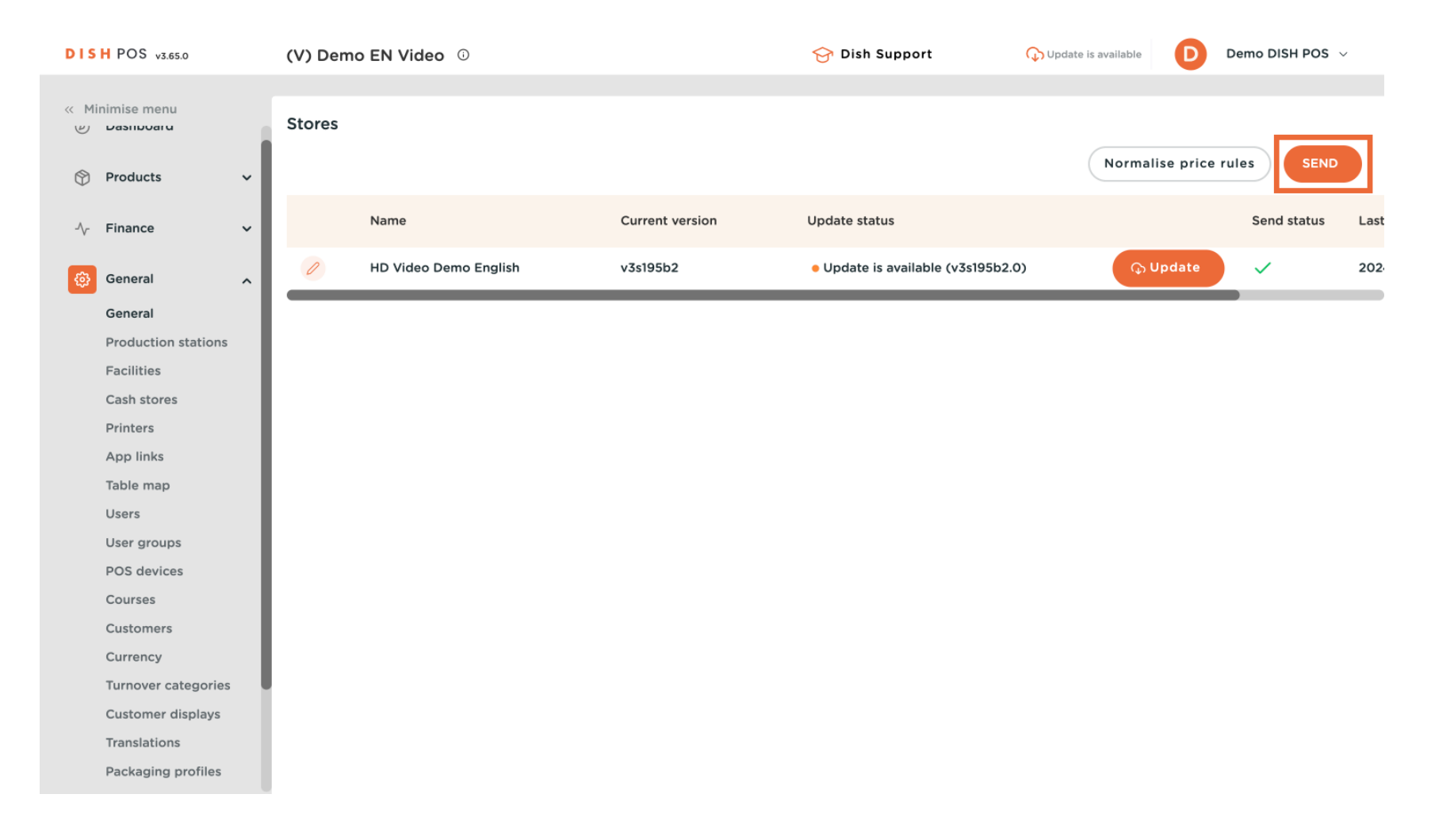

#### That's it. You completed the tutorial and now know how to link DISH Reservation to your POS devices.

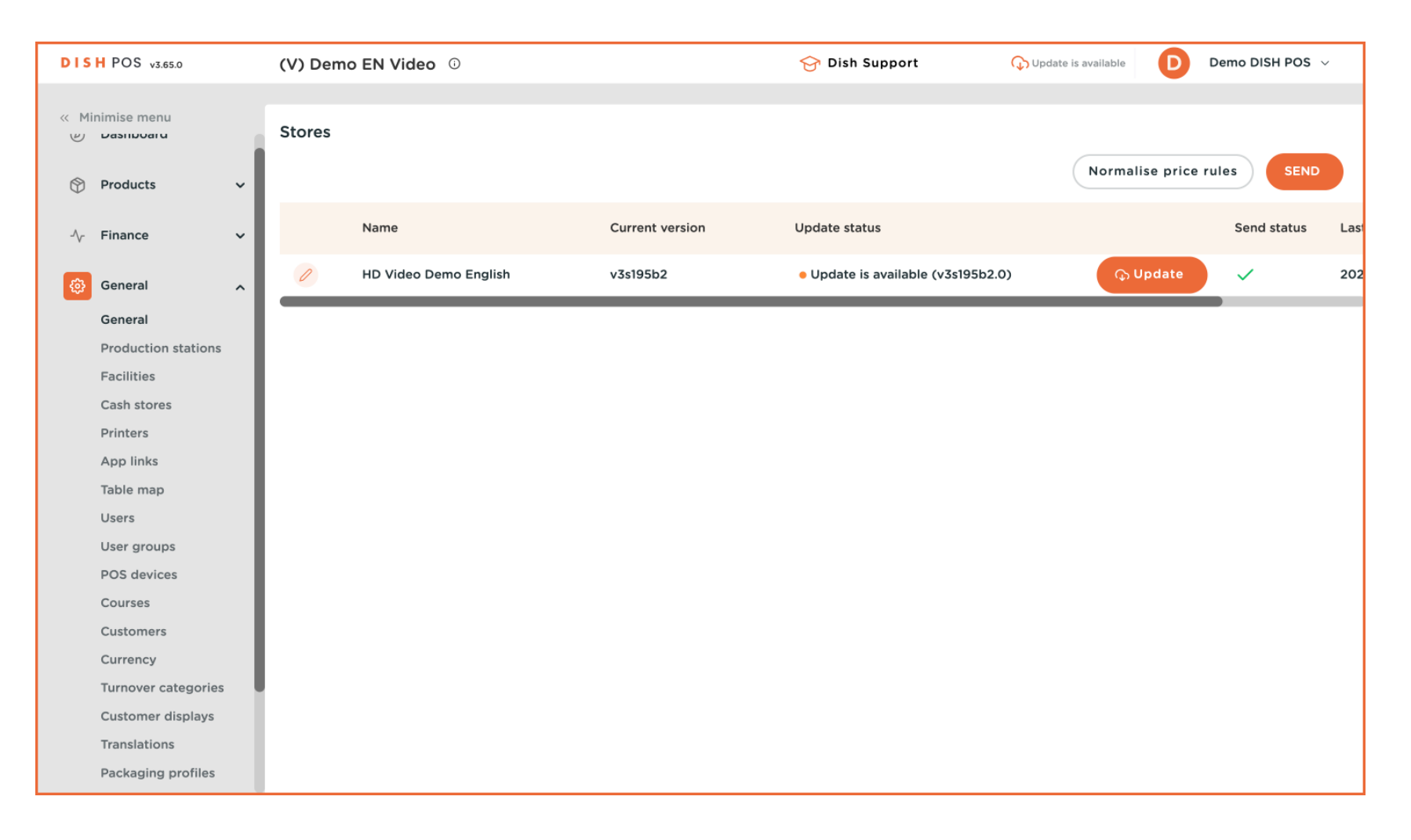

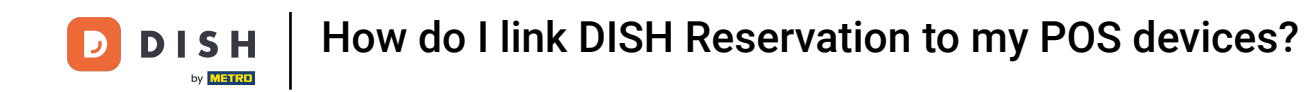

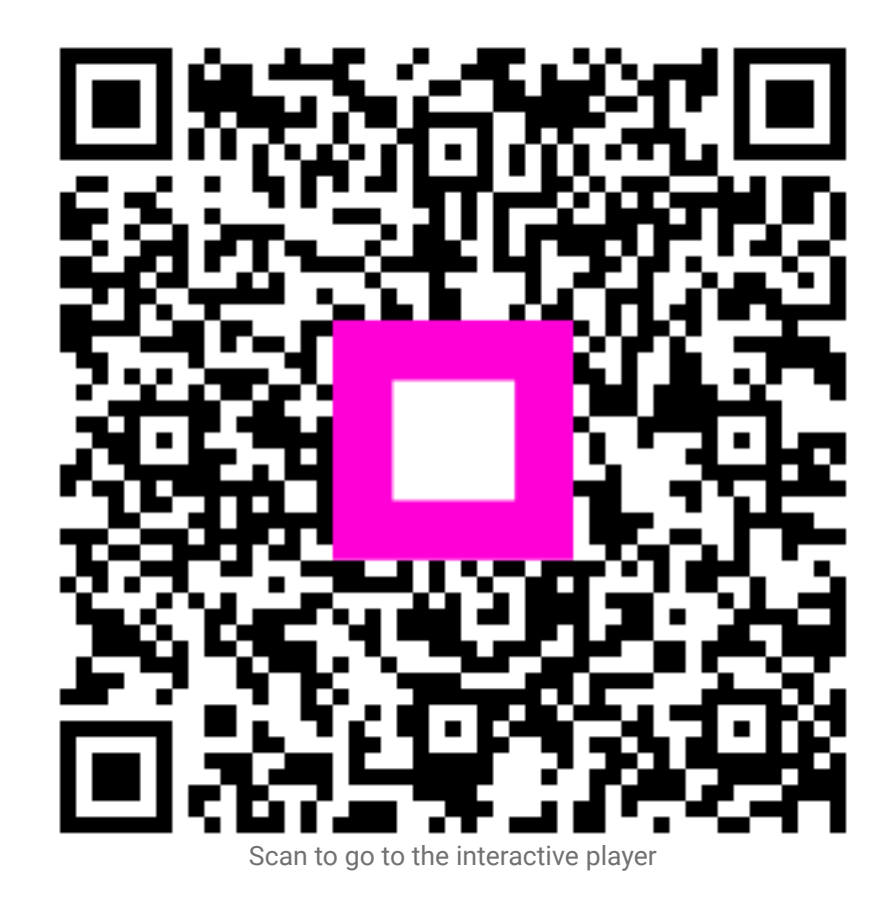